## How to Select Subjects for Year 10 SIV Course

1 Access the direct link in your school email from 'noreply@selectmysubjects.com.au' titled 'Your Web Preferences'

2 Alternatively, you can copy the link provided in Daymap and paste into a browser (Chrome or Firefox are recommended)

#### 3 Click "Add New Preferences"

**Special Interest Music (SIM) student** or have been accepted into the course, then select the **Special Interest Music Special Interest Volleyball (SIV) student** or have been accepted into the course, then select the **Special Interest V** 

o finalise your selections by clicking on the "Submit Valid Preferences" and digitally sign the rec

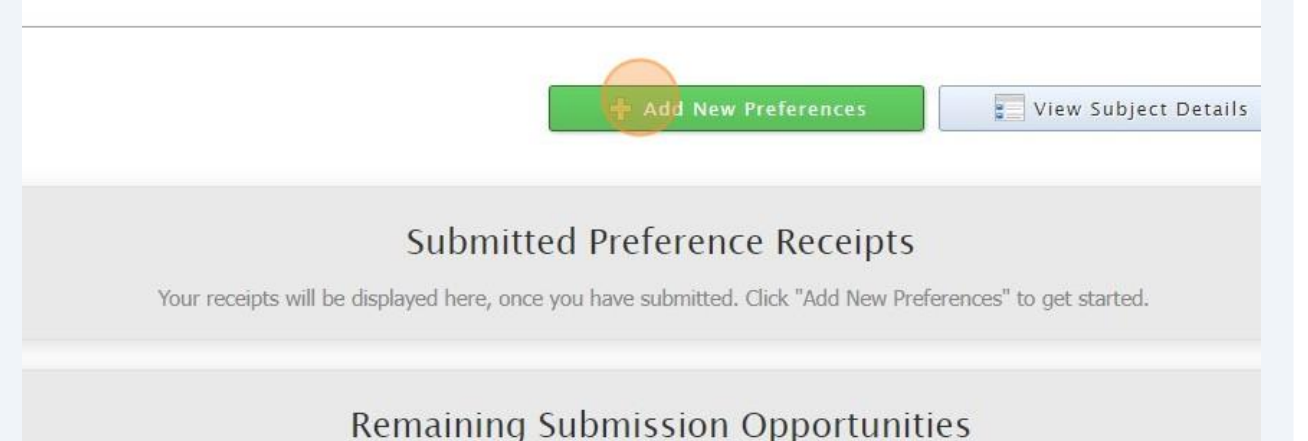

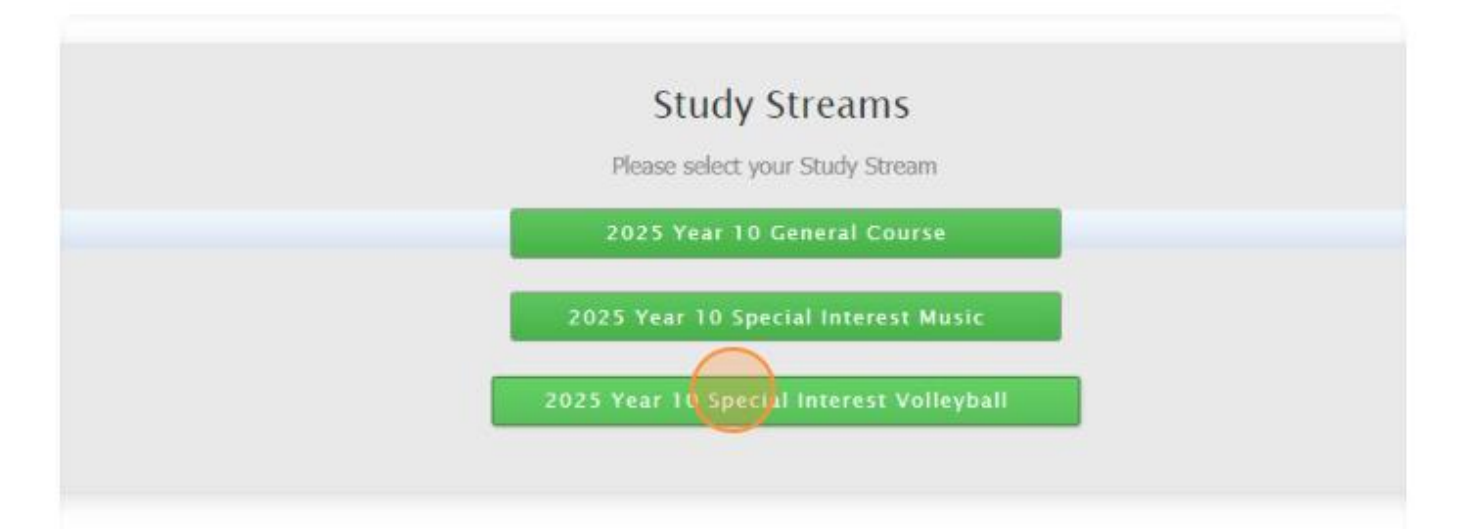

| 5 Compulsory Year 10 full-year Engl<br>already been allocated                                                                                         | lish & Science, and semester HASS –History have |
|----------------------------------------------------------------------------------------------------|-------------------------------------------------|
| sses to be run in a subject will depend upon the number of students who<br>able to run a subject that you have selected, then it may be replaced by o | select that subject in their preferences.       |
| Preference boxes that have a 🕕 icon located to the right must have a valid subject select                                                             | Cancel Log Out                                  |
| Year 10 Compulsory 1<br>10 English/0ENG (2 Units)<br>10 Science/OSCI (2 Units)<br>10 History - Making of the Modern World/0HIS (1 Unit)               | Subjects                                        |
| Year 10 Mathema                                                                                                    | atics<br>•                                      |
| Year 10 Exploring Identiti                                                                                                    | ies & Futures                                   |

| 6          | Choose from      | Mathematics (   | General)" or "Math | nematics (Advanc    | ed)" |
|------------|------------------|-----------------|--------------------|---------------------|------|
| odern Worl | Id/OHIS (1 Unit) | , ,             |                    | <ul> <li></li></ul> |      |
| Ye         | ar 10 Math       | ematics         | -                  | 9                   |      |
| 10 Exj     | ploring Ide      | ntities & Futu  | res<br>~           | 0                   |      |
| ло ц       | oalth & Dhi      | vsical Educatio | 20                 |                     |      |

| 7 You must select "EIF"           |   |
|-----------------------------------|---|
| Year 10 Mathematics               | 0 |
| 10 Exploring Identities & Futures | 0 |

9 You must select the appropriate Volleyball (A & B)

| Year 10 Exploring Identities & Futures                              | ~ | 0 |  |
|---------------------------------------------------------------------|---|---|--|
| Year 10 Special Interest Volleyball Boys)/0VOLBA (1 Unit)UNSELECTED | ~ | 0 |  |
| Year 10 SIV Electives                                               |   |   |  |
| UNSELECTED                                                          | • | 0 |  |
| UNSELECTED                                                          | ~ | 0 |  |
| UNSELECTED                                                          | ~ | 0 |  |
| UNSELECTED                                                          | ~ | 0 |  |
| IINSELECTED                                                         | ~ | • |  |

# **10** Select your elective subjects and reserves. You must have a selection at each dropdown where there is a red exclamation mark

| (1 Unit)              | ~ |
|-----------------------|---|
| (1 Unit)              | ~ |
| Year 10 SIV Electives |   |
|                       |   |
| UNSELECTED            | ~ |
| UNSELECTED            | ~ |
| UNSELECTED            | ~ |
|                       | ~ |
| UNSELECTED            |   |
| UNSELECTED            | ~ |

### 11 Please ensure you complete the 'Additional Information' section

| Reserve 1                                                                                               | UNSELECTED             |   |
|----------------------------------------------------------------------------------------------------|------------------------|---|
| Reserve 2                                                                                               | UNSELECTED             |   |
| Reserve 3                                                                                               | UNSELECTED             | ( |
| Reserve 4                                                                                               | UNSELECTED             |   |
| Are you intending to continue at Brighton Secondary School in 2025?                                     | Additional Information |   |
| If 'No', what are your<br>intentions? (Eg, moving to<br>another site, undertaking an<br>apprenticeship) |                        |   |
| And the second second second                                                                            | - CH - CH              |   |
| Leadership opportunities in 2025?                                                                       | ⊖ Yes ⊖ No             |   |

| 12 | <b>12</b> Sign or type in the 'Student Signature" box and select "Save Signature" |                 |        |  |  |  |
|----|-----------------------------------------------------------------------------------|-----------------|--------|--|--|--|
|    | S                                                                                 | tudent Signatur | e      |  |  |  |
| 1  |                                                                                   |                 | ×      |  |  |  |
|    |                                                                                   |                 |        |  |  |  |
| 1  |                                                                                   |                 |        |  |  |  |
|    |                                                                                   |                 |        |  |  |  |
|    | Sign                                                                              | Туре            | Upload |  |  |  |
|    |                                                                                   | Save Signature  |        |  |  |  |
|    |                                                                                   |                 |        |  |  |  |

**13** Please make sure you then select the "Submit Valid Preferences" button

| Student Text Entry Answers |                       |
|----------------------------|-----------------------|
| Response                   |                       |
| •                          |                       |
|                            |                       |
|                            |                       |
|                            |                       |
|                            |                       |
| + Submit Valid Preference  | es 🤤 Cancel 😃 Log Out |
|                            |                       |
|                            |                       |
|                            |                       |
|                            |                       |
|                            |                       |

### Click "Open Print View" to print a record of your selections

|                    |        |                          | • • • • •          |
|--------------------|--------|--------------------------|--------------------|
| t Your Preferences | (4)    | Submit Valid Preferences | 5 View/Print Recei |
|                    |        |                          |                    |
| 🔶 Return to Hom    | e Page | Q Open Print View        | Uog Out            |
| 200-6998567-4      | 158770 |                          |                    |
|                    |        |                          |                    |